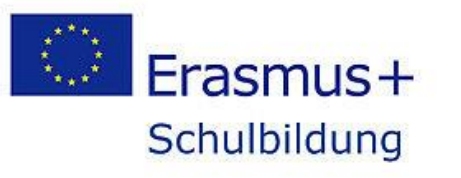

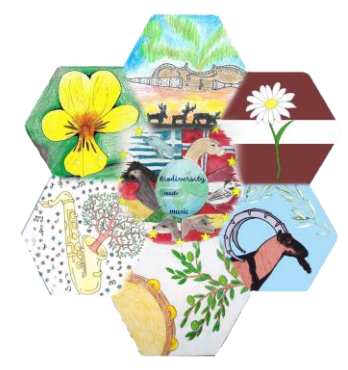

Andacity

**Sound Recording** and more

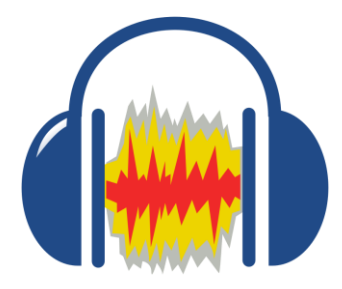

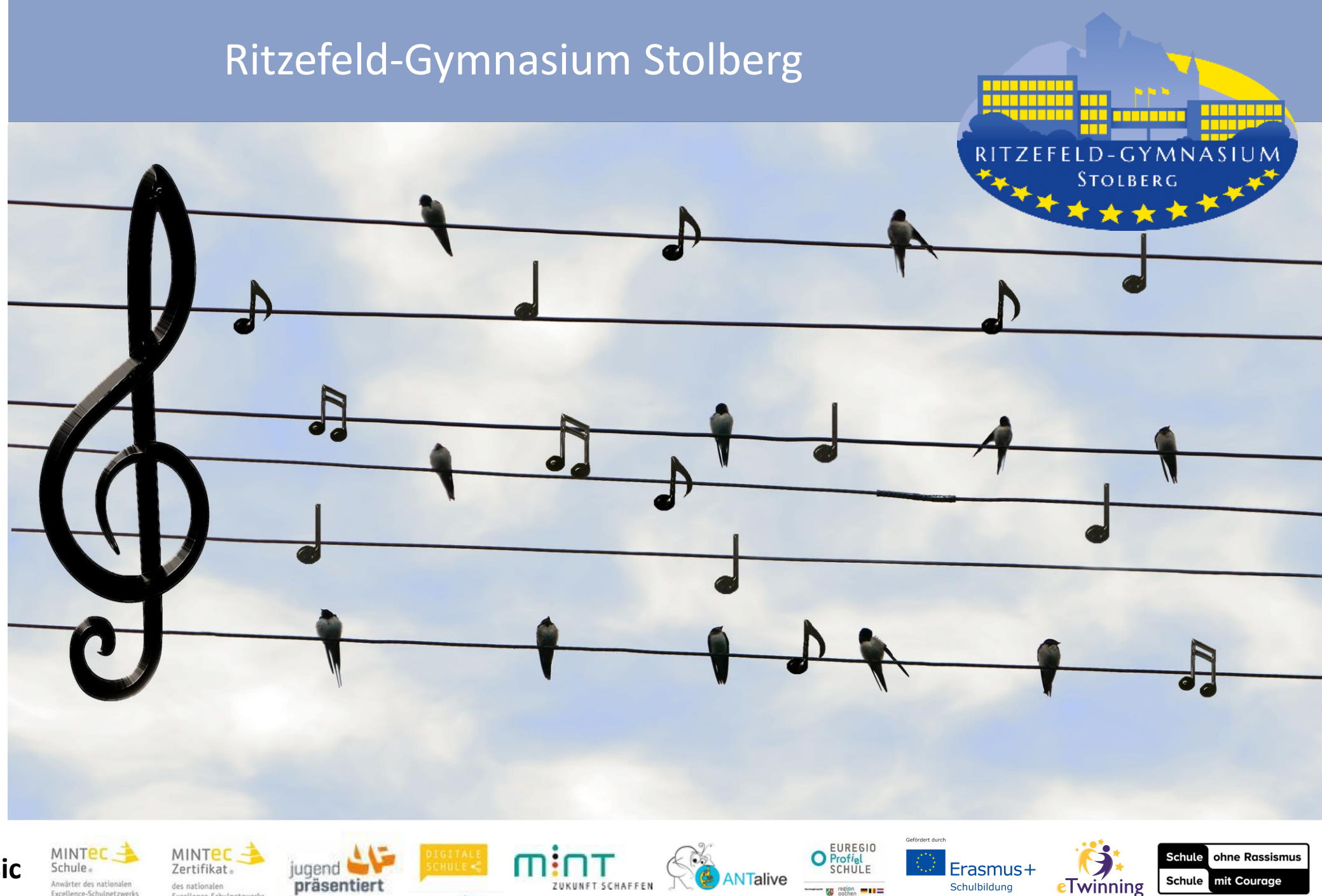

ZUKUNFT SCHAFFEN

Schulbildung

----- W region -----

**Biodiversity meets music** 

Anwärter des nationalen Excellence-Schulnetzwerks

präsentiert des nationalen Excellence-Schulnetzwerks

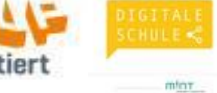

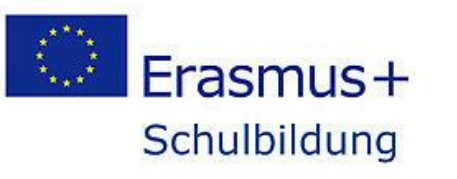

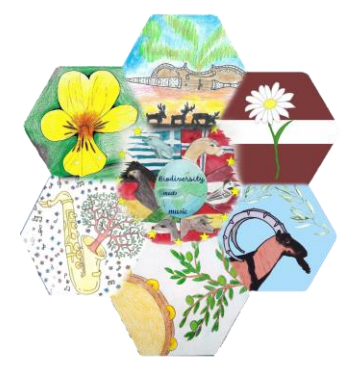

# Andacity

Sound Recording and more

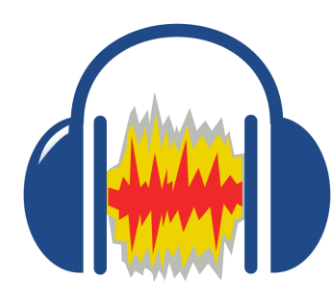

# What's it all about?

Audacity is a versatile program for sound recording and processing and can be used to

- record audio
- edit sound files
- convert them to various formats (wav, mp3, ...)
  It is
- opensource and free
- available for Windows and Mac OS (no plug-ins needed)

Where do I get the program? <u>https://www.audacityteam.org/download/</u> Manual 3.1 (Getting started, Tutorials): <u>https://manual.audacityteam.org/</u>

Twinning

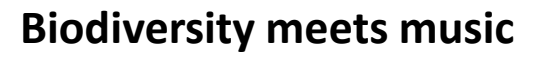

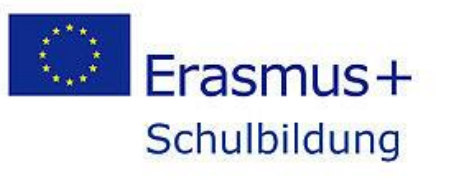

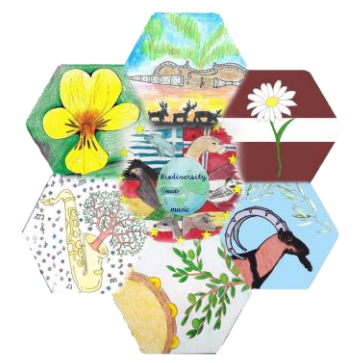

Andacity

and more

#### Editing tracks (stereo, mono, rhythm, ...)

🔒 Porphyrio porphyrio

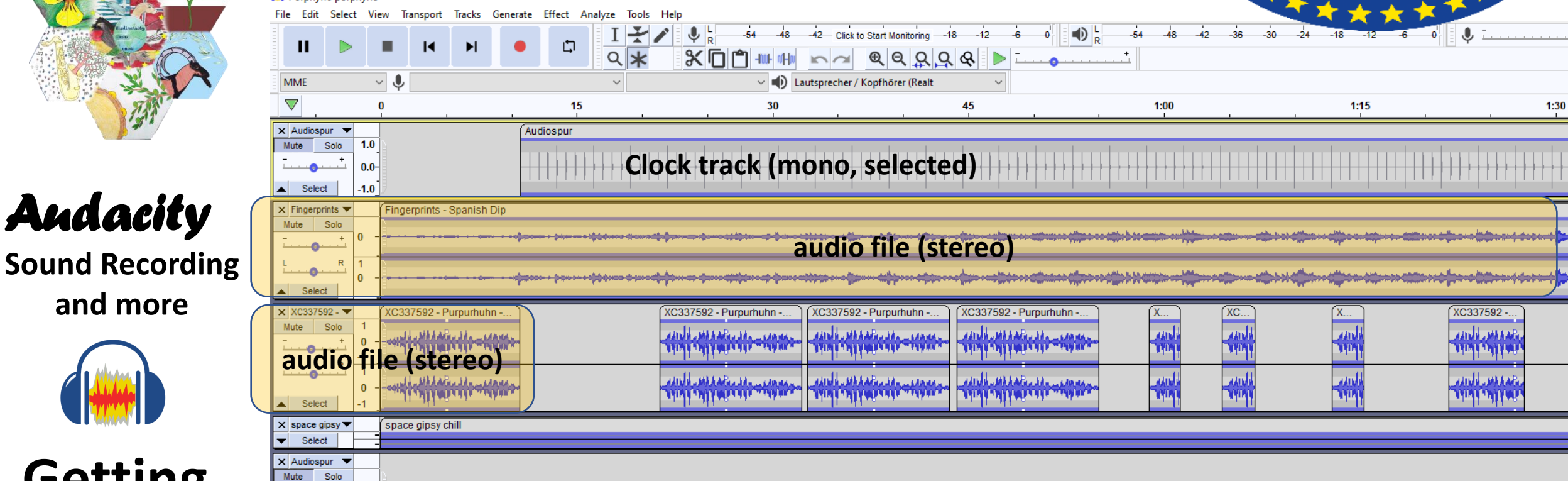

Getting started

**Biodiversity meets music** Schule

Select

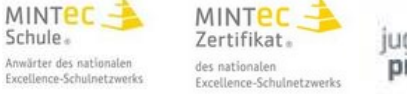

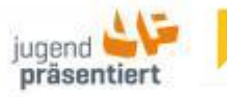

mint

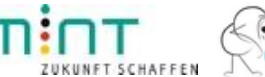

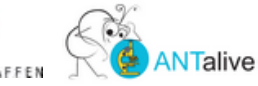

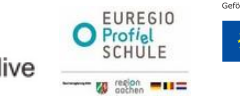

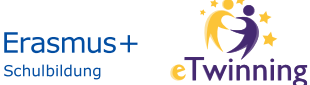

RITZEFEL

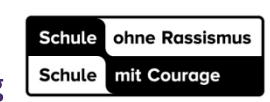

.D-GYMNASIUN

STOLBERG

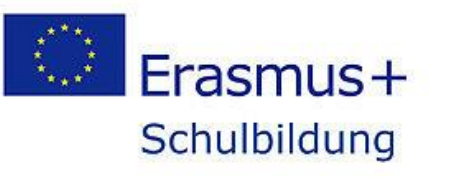

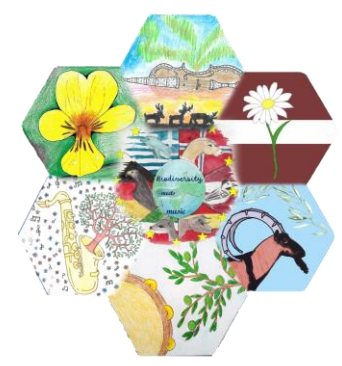

## Andacity

Sound Recording and more

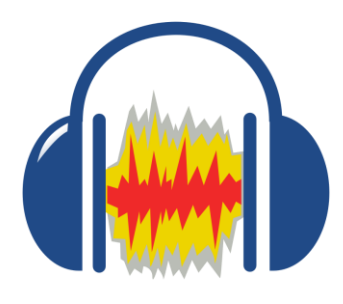

# **Biodiversity meets music? Yes!**

Idea: "Purple Grouse" meets "The Fingerprints - Spanish Dip"

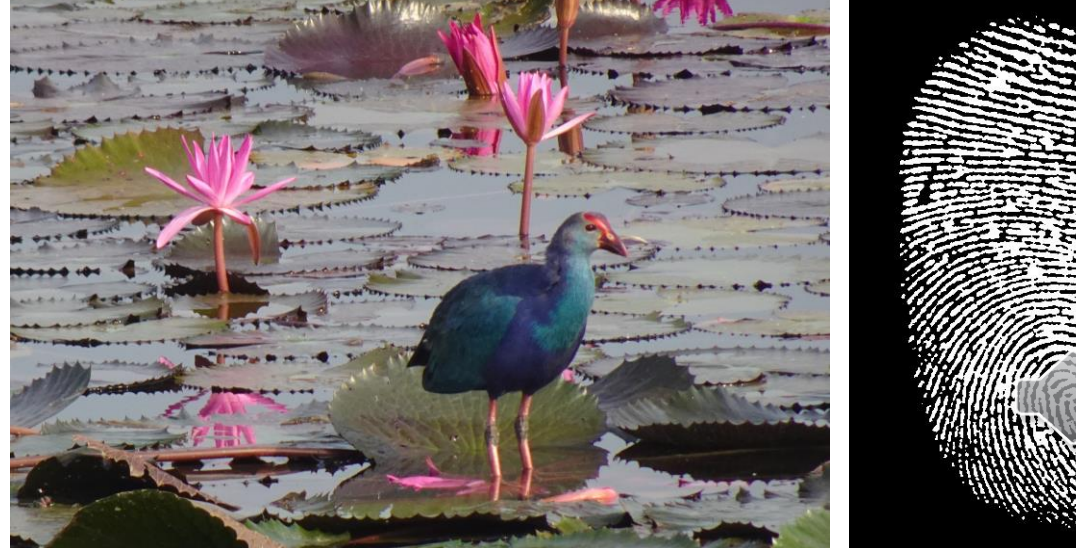

https://pixabay.com/de/photos/seerosen-blumen-grey-headed-swamphen-6808578/?download

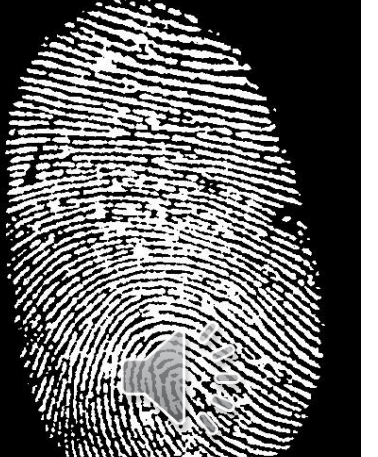

# Where to find sounds? i.e. birds:

D - CYMNASI

STOLBERG

https://www.tierstimmenarchiv.de/ https://www.macaulaylibrary.org/ https://xeno-canto.org/ https://xeno-canto.org/337592

#### Where to find music? i.e.

https://pixabay.com/de/music/ https://www.medienpaedagogikpraxis.de/kostenlose-medien/freie-musik/

#### Beware of licences for publication, or import your own recordings or music!

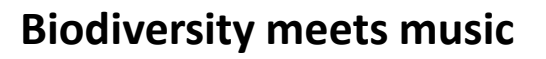

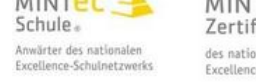

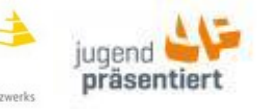

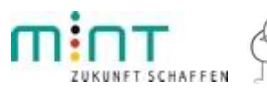

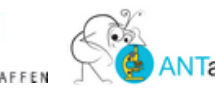

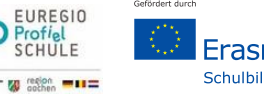

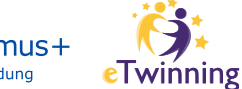

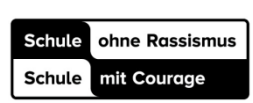

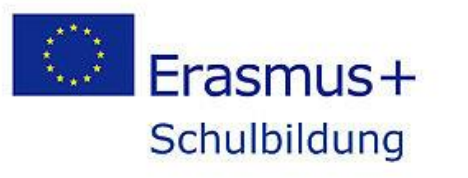

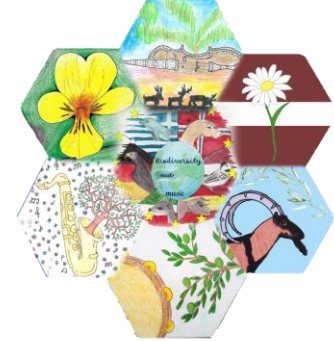

# **Biodiversity meets music? Yes!**

Idea: "Purple Grouse" meets "The Fingerprints - Spanish Dip"

D-GYMNASI

Stolberg

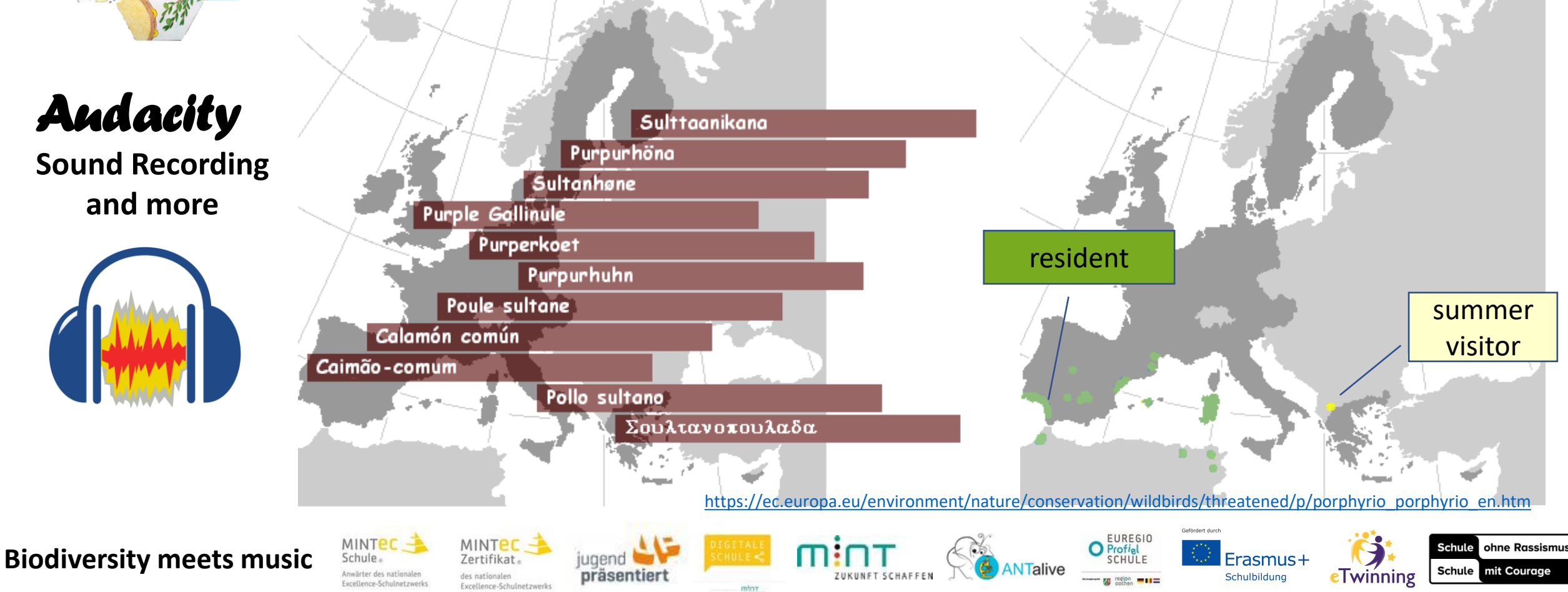

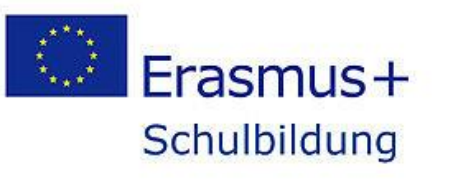

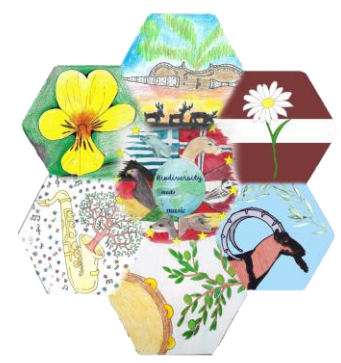

## Andacity

Sound Recording and more

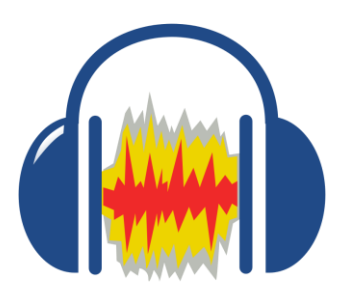

## Ritzefeld-Gymnasium Stolberg

# Workflow – have fun!

Open new project, name and save it.

Import sound files (XC337592 - Purpurhuhn/ Fingerprints – Spanish Dip)

Play around using

MINTEC -

Time shift Volume control (envelope tool) fade in, fade out [Waveform, File-Level Editing] Copying tracks Cutting tracks Extract sequences

Effects (sound manipulation) normalize noise reduction

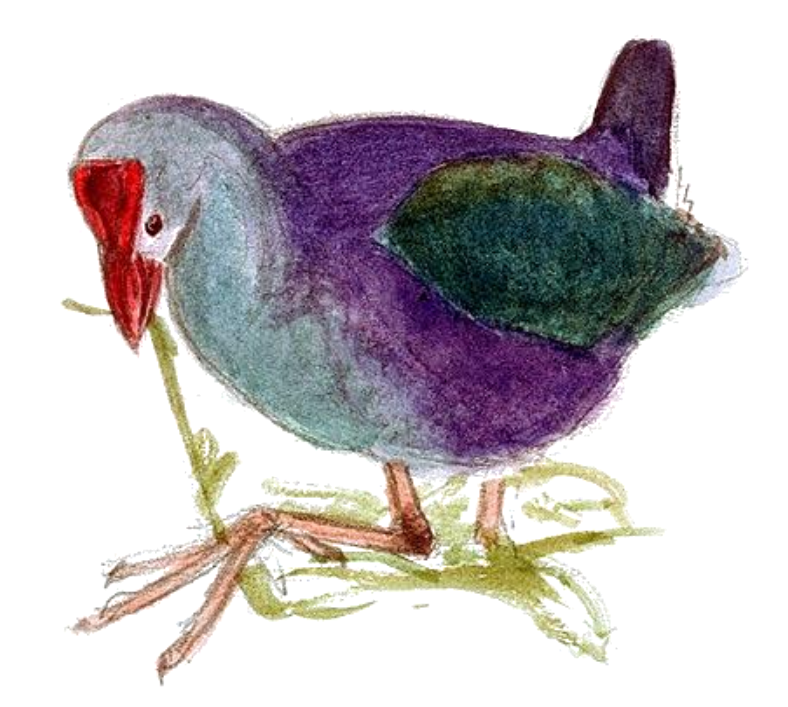

eTwinning

ohne Rassismu

nit Couraae

Stolberg

#### Save project and export it to an mp3- or wav-file! Well done!

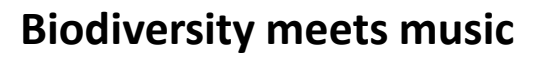

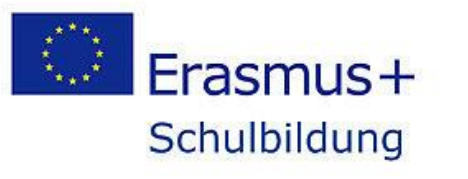

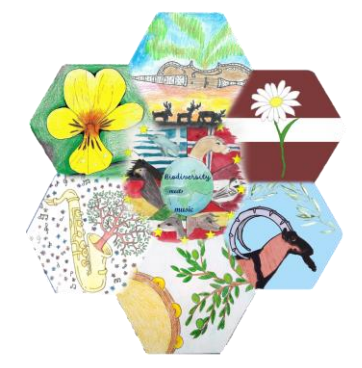

#### Work space – tool bars

Audacity File Fult Select View Transport Tracks Generate Effect Analyze Tools

|         |     |     |     |     |     | , <sub>R</sub> 54 | 48 42 Click  | to Start Monitoring | 1812             | -6 0' | ▲ L<br>R + | 4 -48 -42 | 2 -36 -30 | -24 -18 | -12 -6 | •    |      |      |      |      |      |
|---------|-----|-----|-----|-----|-----|-------------------|--------------|---------------------|------------------|-------|------------|-----------|-----------|---------|--------|------|------|------|------|------|------|
| MME     | ~ 🌷 |     |     | ~   |     | ~                 | Lautsprecher | / Kopfhörer (Rea    | t v              | ,     |            |           |           |         |        |      |      |      |      |      |      |
| 🛡 - 1,0 | 0,0 | 1,0 | 2,0 | 3,0 | 4,0 | 5,0               | 6,0          | 7,0                 | <mark>8,0</mark> | 9,0   | 10,0       | 11,0      | 12,0      | 13,0    | 14,0   | 15,0 | 16,0 | 17,0 | 18,0 | 19,0 | 20,0 |

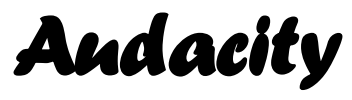

Sound Recording and more

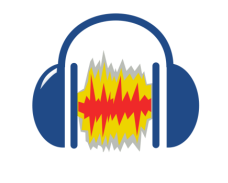

Getting started

**Biodiversity meets music** 

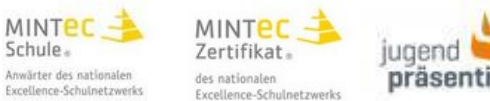

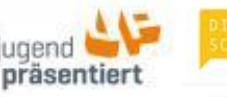

mint

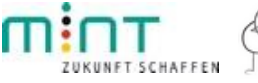

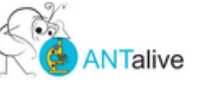

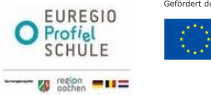

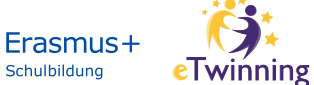

RITZEFELD-GYMNASIUM <u>\* Stolberg</u>

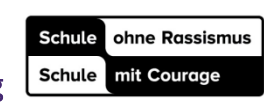

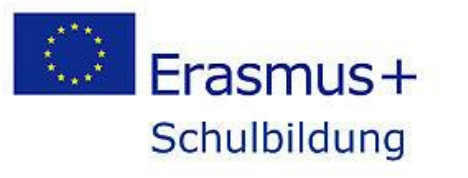

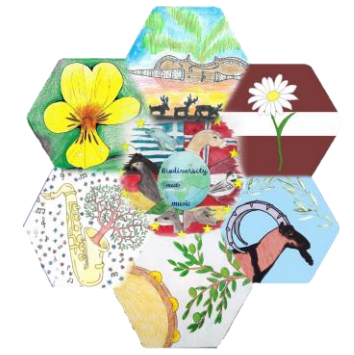

# Andacity

Sound Recording and more

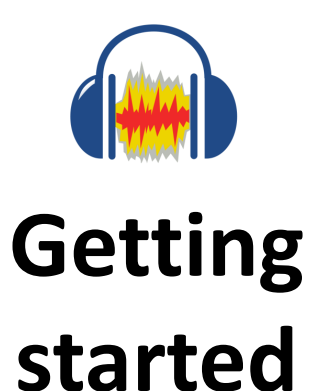

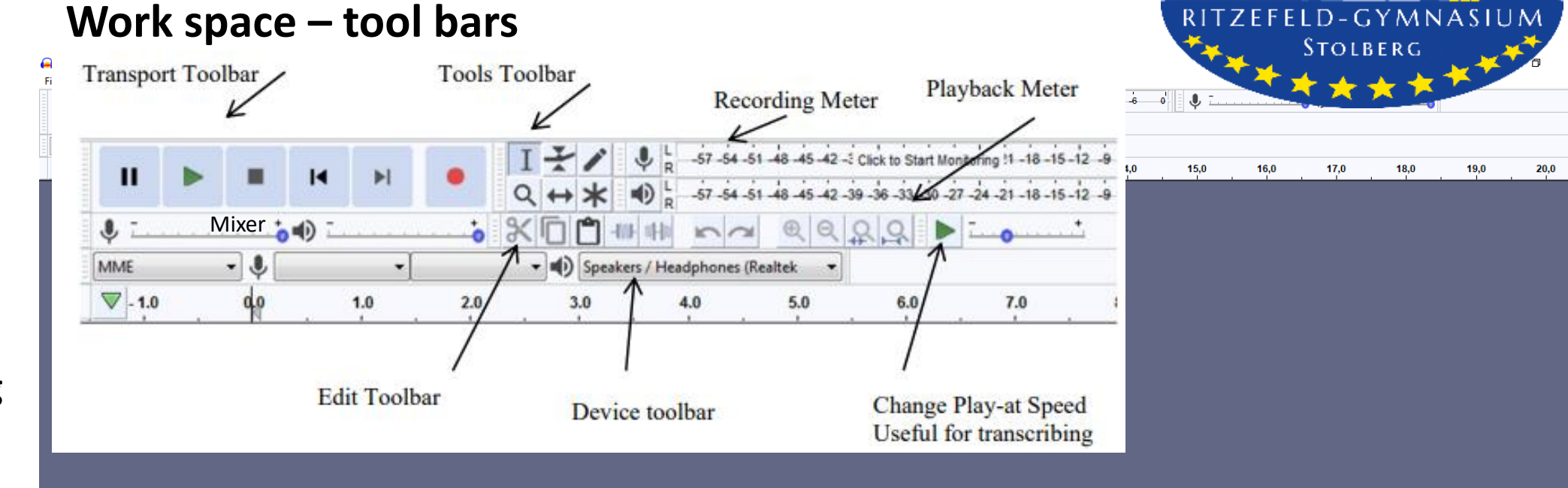

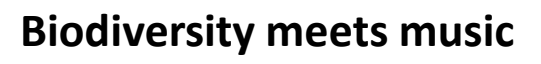

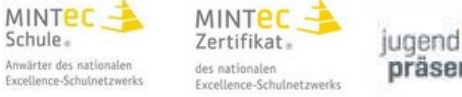

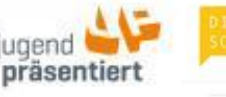

mint

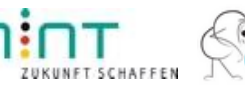

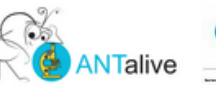

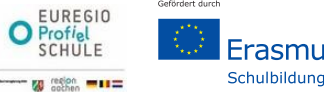

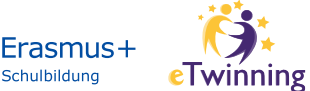

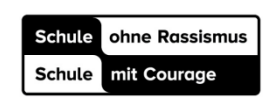

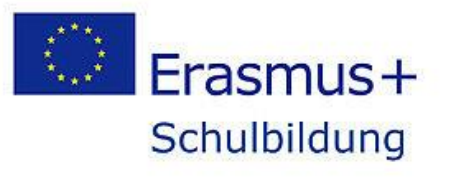

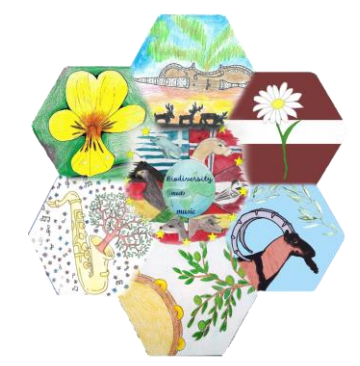

# Andacity

**Sound Recording** and more

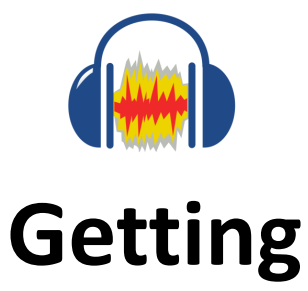

started

**Biodiversity meets music** 

Schule.

Excellence-Schulnetzwerk

ugend

präsentiert

Zertifikat

des nationalen

Excellence-Schulnetzwer

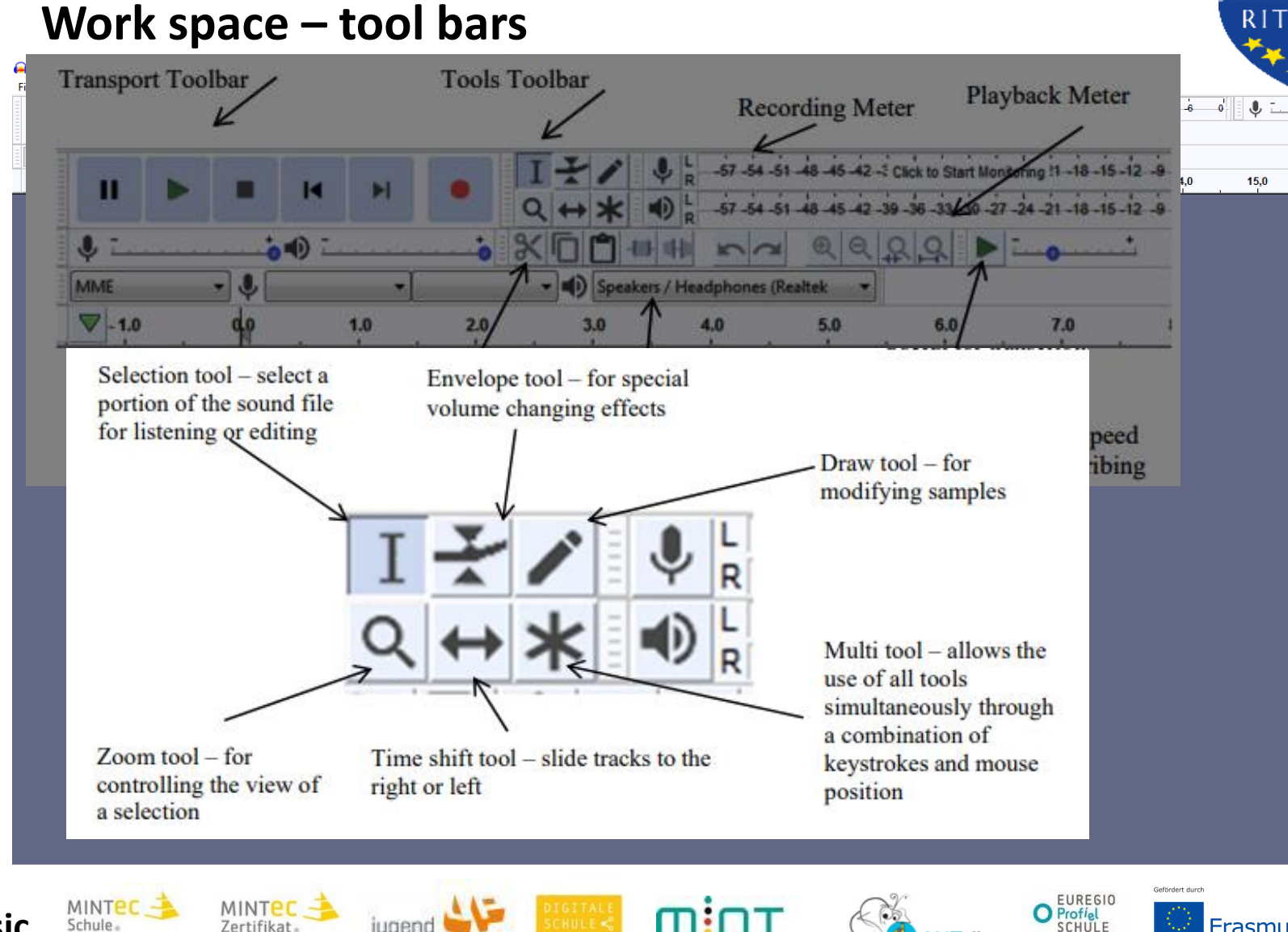

ZUKUNFT SCHAFF

RITZEFEL D-GYMNASIUM STOLBERG 16,0 19,0 17,0 18,0 20.0

ohne Rassismus

Schule mit Courage

Schule

**e**Twinning

Erasmus+

Schulbildung

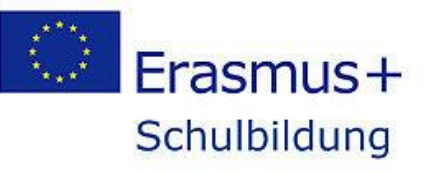

mint

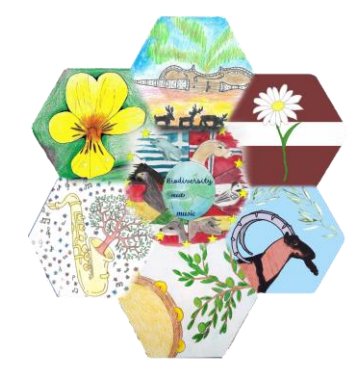

# Andacity

**Sound Recording** and more

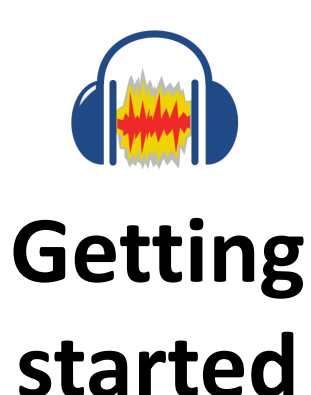

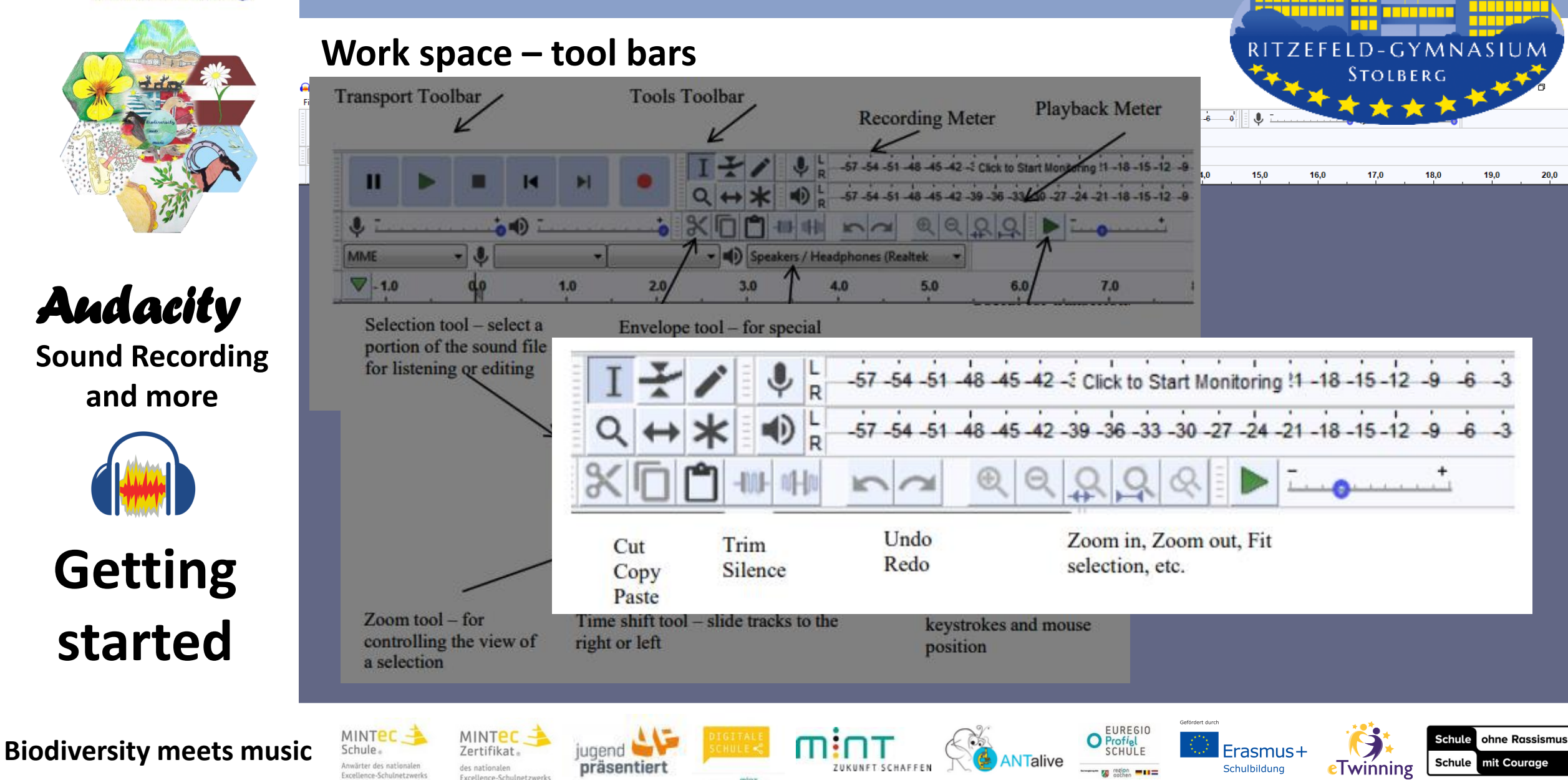

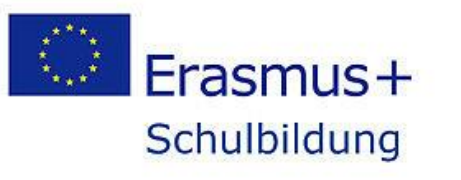

# Andacity

Sound Recording and more

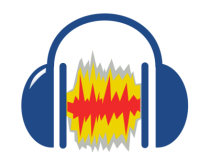

Getting started

## How to get tracks in here – and save it

🛁 Audacity File Edit Select View Transport Tracks Generate Effect Analyze Tools Help

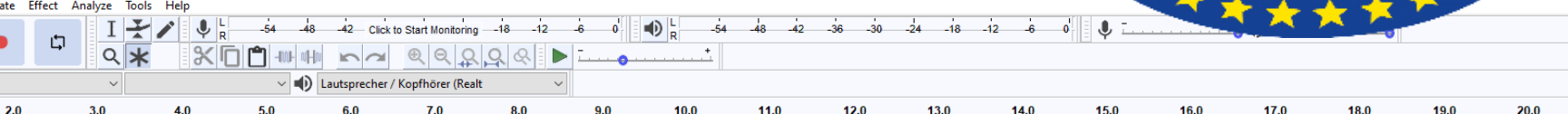

Twinning

#### New Project

▼ - 1,0

MINTEC -

Save project as: Audacity Project (.aup)

#### Sound Files: Import

Audacity will import and edit files in many formats.

#### **Recording Directly into Audacity**

Input devices: webcam (default), microphone, instruments, ... => review for proper recording levels

• Connect the device and turn it on.

präsentier

- Identify the input device/port from the sound preference/control in the operating system
- Open Audacity. Within Audacity, also select the input device.

**Ritzefeld-Gymnasium Stolberg** 

Export: Projects must be exported into other audio formats for replaying (.mp3 or .wav). Open: will select an existing Audacity project

Biodiversity meets music

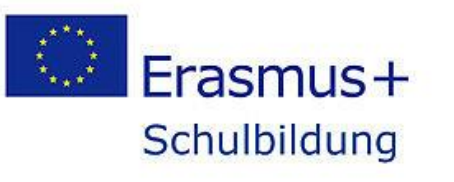

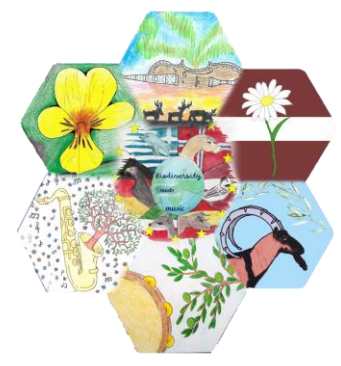

File Edit

▽ - 1,0

MINTEC -

## Andacity

Sound Recording and more

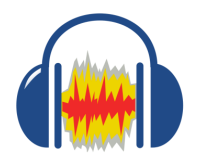

Getting started

**Biodiversity meets music** 

## Ritzefeld-Gymnasium Stolberg

Warning When importing uncompressed audio files you can either copy them into the project, or read them directly from their current location (without copying). Your current preference is set to copy in. Reading the files directly allows you to play or edit them almost immediately. This is less safe than copying in, because you must retain the files with their original names in their original 18,0 19,0 locations. Help > Diagnostics > Check Dependencies will show the original names and locations of any files that you are reading directly. How do you want to import the current file(s)? Choose an import method Make a copy of the files before editing (safer) Read the files directly from the original (faster) Don't warn again and always use my choice above

OK

FUREGI

Cancel

eTwinning

Schulbildun

brding levels

ohne Rassismu

mit Couraae

• Connect the device and turn it on.

präsentiert

How to get tracks in h

Save project as: Audac

Sound Files: Import

Audacity will import and ed

**Recording Directly in** 

Input devices: webcam (def

MINTEC -

**New Project** 

- Identify the input device/port from the sound preference/control in the operating system
- Open Audacity. Within Audacity, also select the input device.

Export: Projects must be exported into other audio formats for replaying (.mp3 or .wav). Open: will select an existing Audacity project

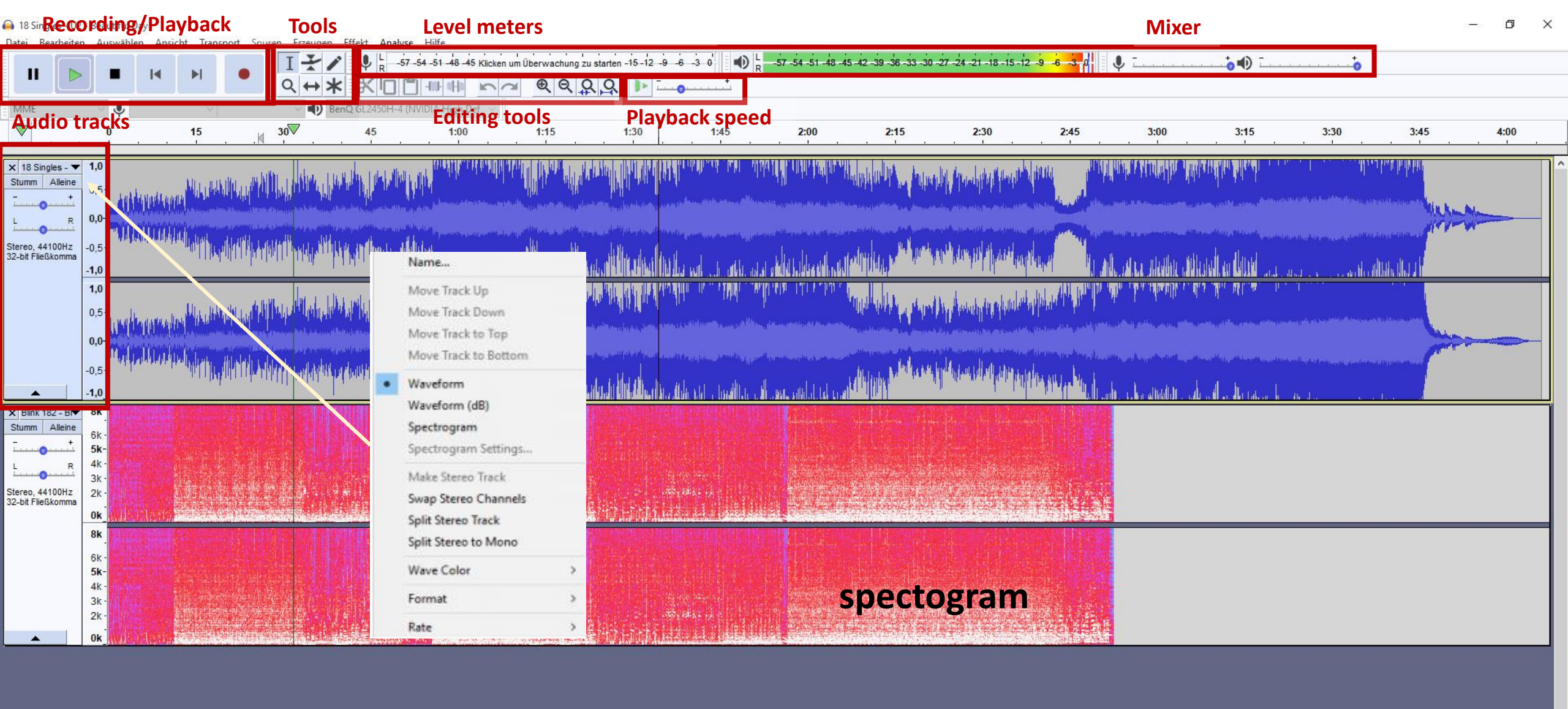

#### Sampling rate

| -     |                       |           |                         | 201                        |                        |  |  |
|-------|-----------------------|-----------|-------------------------|----------------------------|------------------------|--|--|
| 11111 | Projektfrequenz (Hz): | Einrasten | Audioposition           | Start und Ende der Auswahl |                        |  |  |
| 11111 | 44100 V               | Aus 🗸     | 00 h 00 min 31.816 sec* | 00h01min34.463sec-         | 00 h 01 min 34.463 sec |  |  |
|       | Wiedergabe.           |           |                         |                            |                        |  |  |

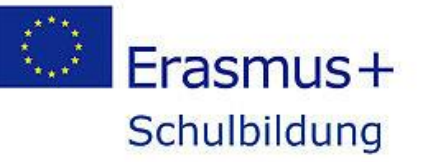

Andacity Sound Recording and more

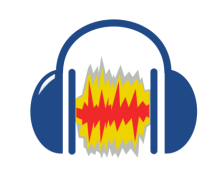

Getting started

Editing tracks (stereo, mono, rhythm, ...)

🛁 Porphyrio porphyrio

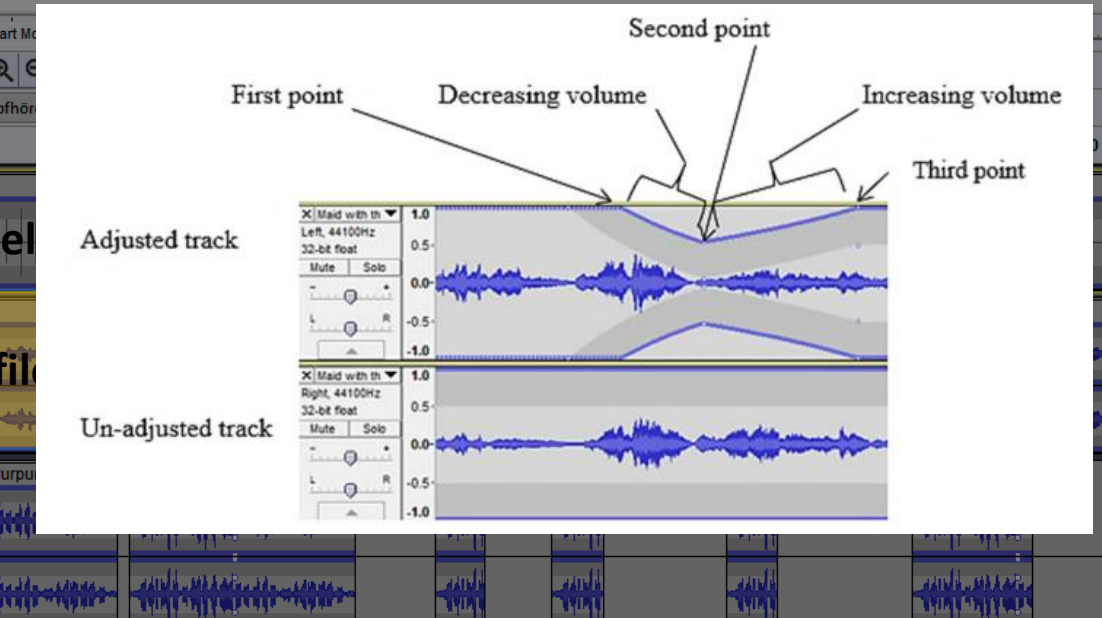

RITZEFELD-GYMNASII

Effects (sound manipulation) see on ormalize noise reduction

Biodiversity meets musi

Ritzefeld-Gymnasium Stolberg